## Caseload Management Reports (CLMR) Step-by-step

Part 1: How to obtain your CLMR from eJAS

Part 2: What you do with your CLMR information

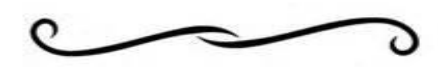

# Part 1: How to obtain your CLMR from eJAS

#### 1. Select the "BFET" model from the front page

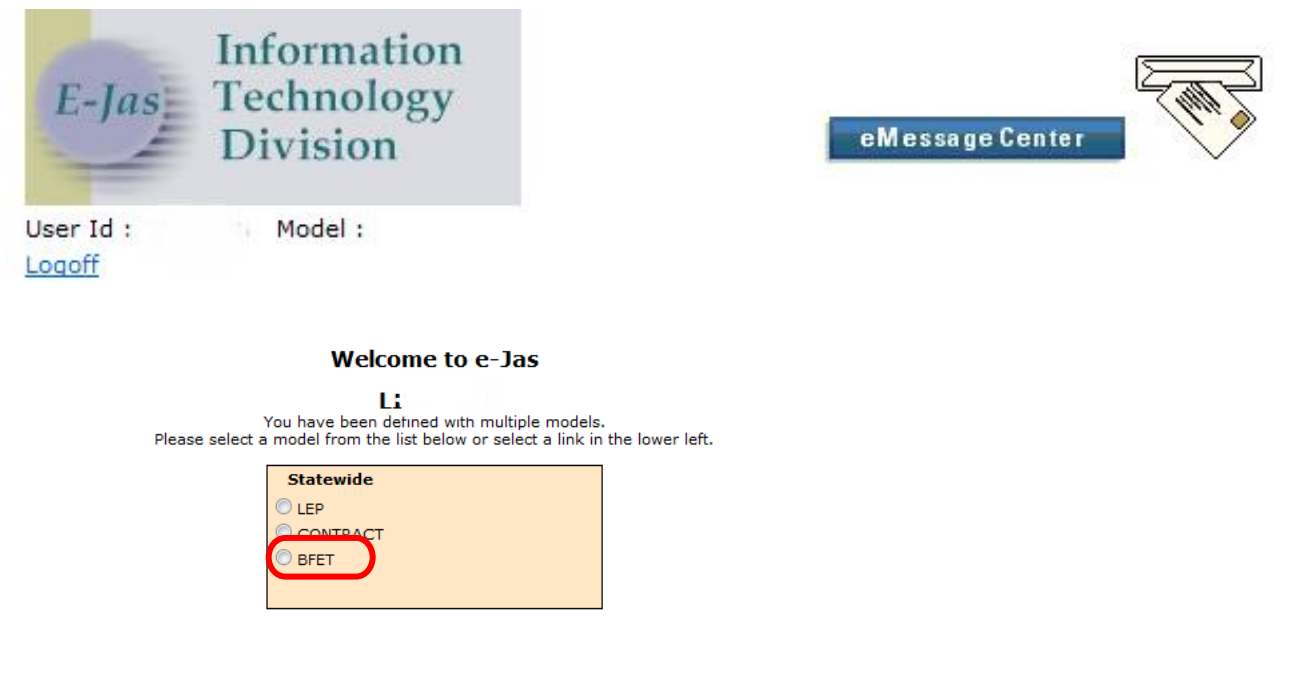

Password Reset/Help Desk Return to logon

## Select option) E&T Reports

# BFET CENTRAL

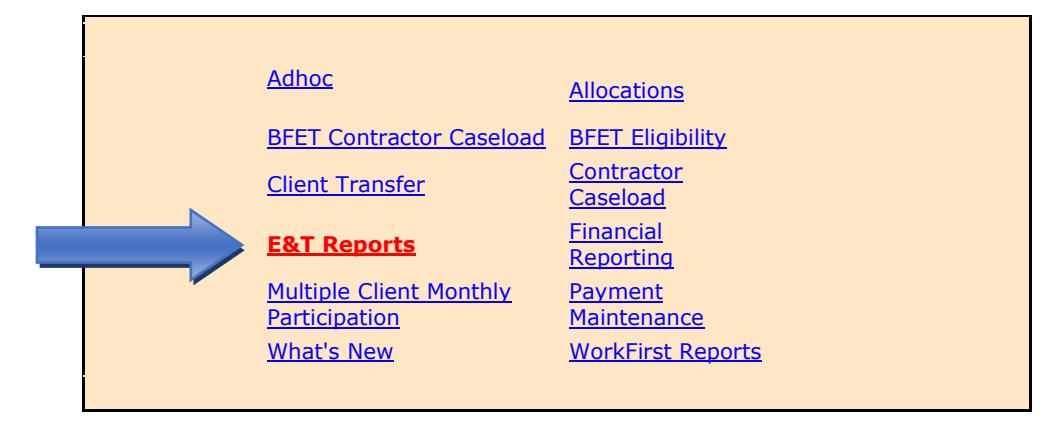

## Select option) Basic Food CLMR Report

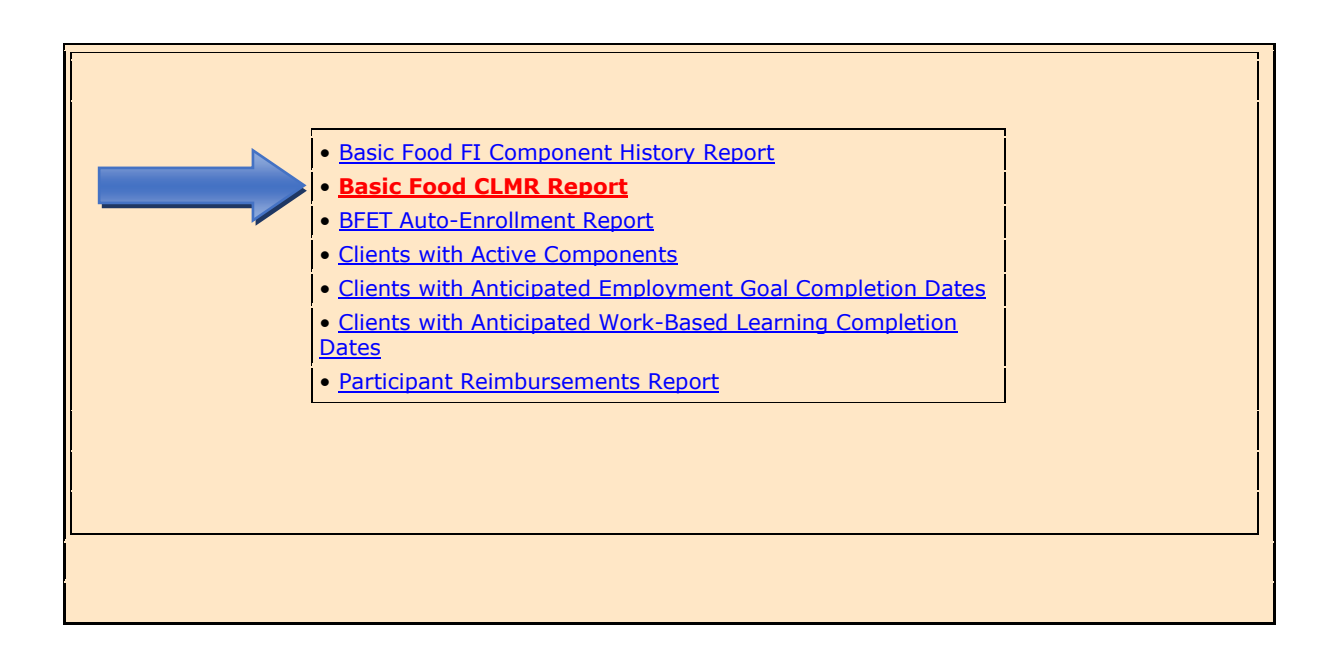

# Basic Food Caseload Management Report Criteria

A field will come up to enter your contractor code.

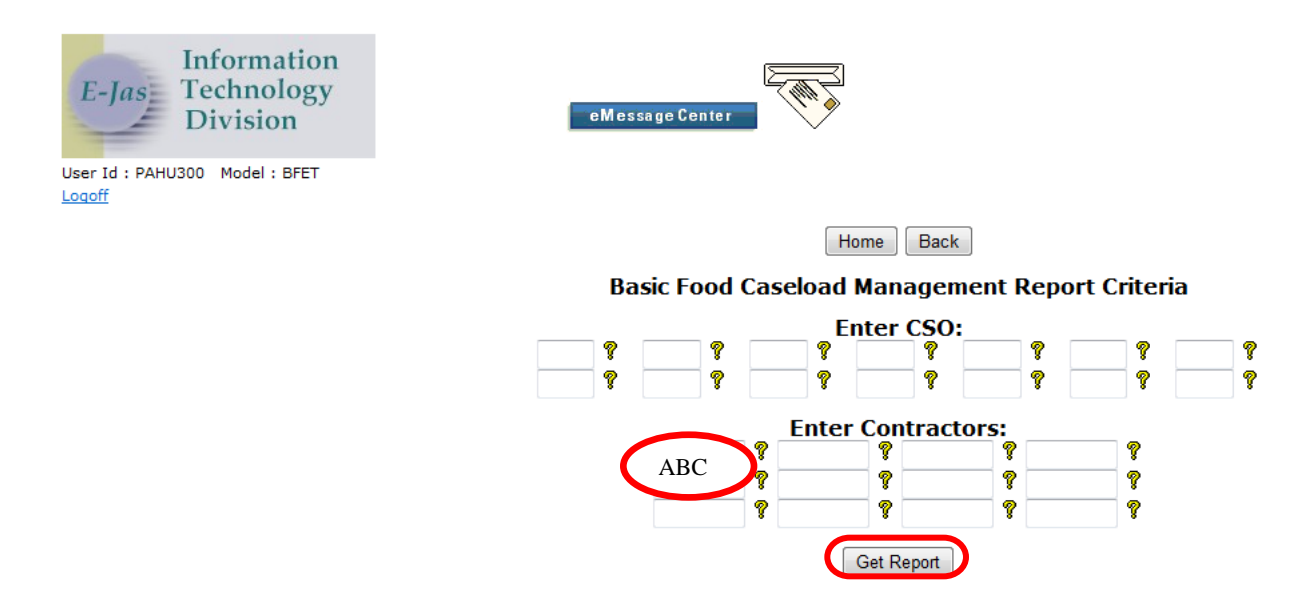

Enter your contractor code under **contractors.** The next screen will bring up a list of options to review cases.

<u>- FI Components Only - 31</u> <u>2 - Closed Clients with open FI Components - 0</u> <u>3 - Overdue Components - 1</u> <u>4 - Activity End Preview - 0</u> <u>8 - Clients Not Reported On Yet - 21</u>

This is where you can see expired components and manage other case actions.

### Part 2: What you do with your CLMR information

1. Click on the each item showing 1 or higher or select "Show All Reports" to get more detail

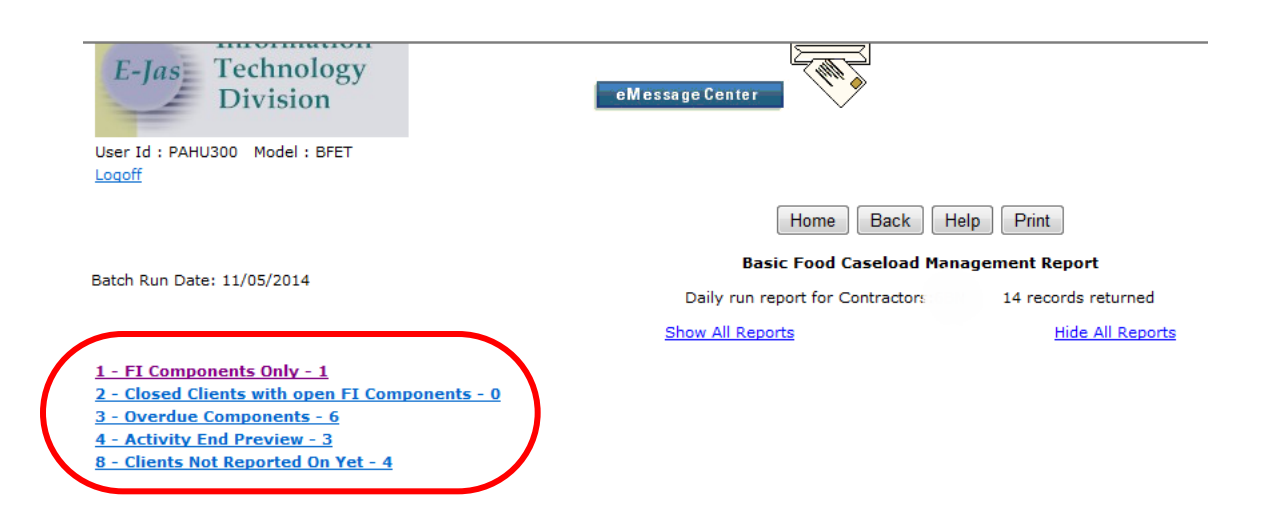

2. "FI Component only" means there is no active component with this BFET client. Click the hyperlink under JAS ID to access the case:

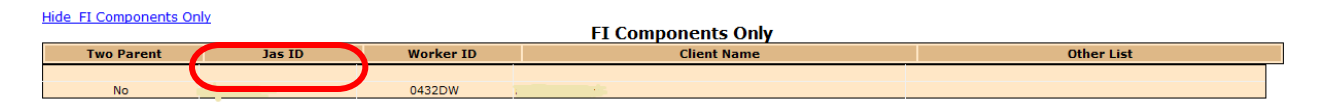

a. Once open the case, review BFET Component/IRP information:

| Legas Information<br>Technology<br>Division<br>User Id : PAHU300 Model : BFET<br>Loooff | eMessage Center             |                |                                   |           |
|-----------------------------------------------------------------------------------------|-----------------------------|----------------|-----------------------------------|-----------|
|                                                                                         | Home Main Component History | Manuals Help   |                                   |           |
| Name                                                                                    | JAS Id AC                   | CES Id Reg CSO | Pgm AU                            | Telephone |
|                                                                                         |                             | . 2 043        | \$ (2                             | 06)       |
| Two Parent : Required Part? :                                                           | LEP:Yes EA:No               | aces. Email    | ID:                               |           |
| HOH :                                                                                   | Total: 000 Recip: 000       | Inelig: 000    | Sngl Parent W/Child(ren) < 6 : Ye | 95        |
| TANF : Denied                                                                           | BFA: Open                   | RCA:           | Refugee Months:                   |           |
|                                                                                         |                             |                |                                   |           |

Client Component/Contractor/IRP Review

|                        |                             | Add a Compor        | ient       |                     |            |                     |  |
|------------------------|-----------------------------|---------------------|------------|---------------------|------------|---------------------|--|
| Component:             | FI-FOOD STAMP E&T INDICATOR | Hours:              | 00         | Last Updated By:    |            |                     |  |
| Start Date:            | 11/04/2014                  | Scheduled End Date: | 11/04/2015 | Actual End Date:    |            |                     |  |
| ESD Worker:            |                             | DSHS Worker:        | 0430U2     | Partner Id:         |            |                     |  |
| Contractor:            |                             |                     |            |                     |            |                     |  |
| Scheduled Start Date:  | 11/04/2014                  | Scheduled End Date: | 11/04/2015 | Referral Date:      | 11/04/2014 | Accept/Reject Date: |  |
| Actual Start Date:     |                             | Actual End Date:    |            | First Contact Date: |            | Accept/Reject Code: |  |
| DSHS Responsible Dates |                             |                     |            |                     |            |                     |  |
| Edit                   |                             |                     |            |                     |            |                     |  |

#### b. Also look at component history to see status of last active component

| • | Stat | Comp       | Desc                         | Start                 | Sched<br>End | Actual     | Hrs | ESD<br>Worker | DSHS<br>Worker | сс | Tran<br>Date | Refer Back/<br>Reject Reason | Last<br>Update |
|---|------|------------|------------------------------|-----------------------|--------------|------------|-----|---------------|----------------|----|--------------|------------------------------|----------------|
|   |      | JS         | JOB SEARCH                   | 11/04/2014            | 02/02/2015   | 11/04/2014 | 05  |               | 0430U2         | 12 | 11/04/2014   |                              | FL01300        |
| ( | 2    | BE         | 0/00/0000 11/0<br>BASIC EDUC | 04/2014<br>11/04/2014 | 02/02/2015   | 11/04/2014 | 12  |               | 0430U2         | 12 | 11/04/2014   |                              | FL01300        |
| } |      | FI         | FOOD STAMP                   | 11/04/2014            | 11/04/2015   |            | 00  |               | 0430U2         |    | 11/04/2014   |                              |                |
| ( | 2    | FI         | FOOD STAMP                   | 06/13/2014            | 06/13/2015   | 08/28/2014 | 00  |               | 0430U2         | CS | 09/02/2014   |                              | DEWI300        |
|   | C    | TL         | JOBS SKILL                   | 05/12/2014            | 08/01/2014   | 08/28/2014 | 02  |               |                | CS | 08/28/2014   |                              | AB09300        |
| 4 | 2    | JS         | JOB SEARCH                   | 06/13/2014            | 09/01/2014   | 06/14/2014 | 23  |               | 0430U2         | CS | 07/10/2014   |                              | AB09300        |
| • | 2    | FI<br>FI   | FOOD STAMP<br>0/00/0000 04/0 | 02/19/2014            | 02/18/2015   | 04/02/2014 | 00  |               | 0432DW         | CS | 04/03/2014   |                              | DEWI300        |
| 4 | C    | JS         | JOB SEARCH<br>0/00/0000 04/0 | 02/19/2014            | 05/19/2014   | 04/02/2014 | 23  |               | 0432DW         | CS | 04/02/2014   |                              | AB09300        |
| 1 |      | JS<br>0    | JOB SEARCH<br>0/00/0000 00/0 | 02/19/2014            | 05/19/2014   |            | 23  |               | 0430U2         |    | 02/27/2014   |                              | DEWI300        |
| 1 | I    | FI<br>( 10 | FOOD STAMP<br>0/00/0000 00/0 | 02/19/2014            | 02/28/2015   |            | 00  |               | 0430U2         |    | 02/27/2014   |                              | DEWI300        |

#### **Component History**

Close

Today is 11/5/14, above history shows last activity was closed on 11/4/14 leaving only the F

c. Review eJAS notes & file to gather more information:

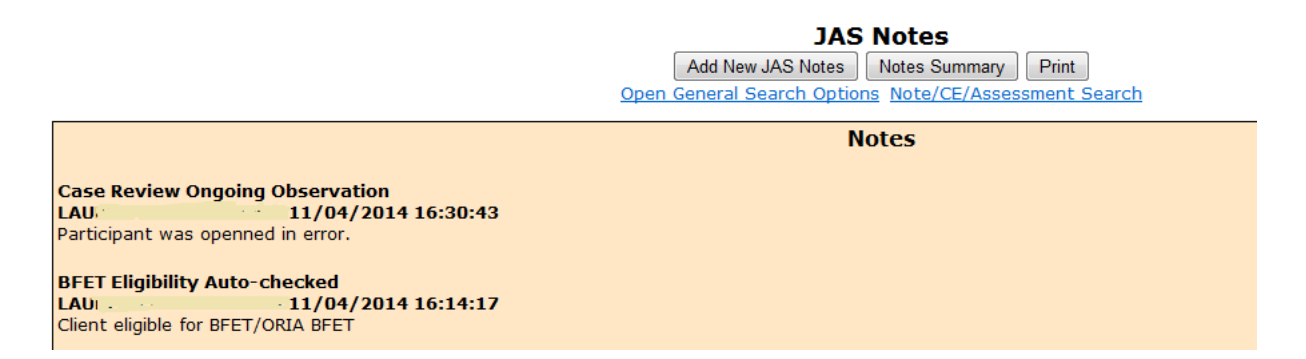

In this case, the client was opened in error thus contractor should email closure request to bfethelp@dshs.wa.gov as soon as possible and document action in eJAS.

d. Once closure is done, the FI only case will drop off the CLMR report by the next day.

3. Follow the same process for overdue components – components with expired end dates. Example, today is 11/5/14. The list below shows components with end dates prior to today.

| Hide Overdue ( | components                                   |                                       |                                                                                                    | <b>Overdue</b> | Compo                 | nents         |             |                      |
|----------------|----------------------------------------------|---------------------------------------|----------------------------------------------------------------------------------------------------|----------------|-----------------------|---------------|-------------|----------------------|
| Two Parent     | Jas ID                                       | Worker ID                             | Client Name                                                                                                    | Comp           | Cntr Oth<br>Ctrs      | Schd End Date | Other Comps | Other List           |
|                |                                              |                                       |                                                                                                    |                |                       |               |             |                      |
| No             |                                              |                                       |                                                                                                    | JS             |                       | 10/27/2014    | FI          |                      |
| No             | <u>.                                    </u> | <sup>-</sup> -                        | a Additional Contraction                                                                                         | BR             |                       | 10/28/2014    | FI          |                      |
| No             | <u> </u>                                     |                                       | and the second second second second second second second second second second second second second second second | BE             | 100                   | 10/29/2014    | FI JS       | JS:Overdue Component |
| No             | <u> </u>                                     |                                       |                                                                                                    | JS             |                       | 10/29/2014    | FI BE       | BE:Overdue Component |
| Yes            | 11.                                          | 1 1 1 1 1 1 1 1 1 1 1 1 1 1 1 1 1 1 1 |                                                                                                    | BR             | and the second second | 11/2/2014     | FI          |                      |
| Yes            |                                              |                                       |                                                                                                    | JS             |                       | 11/2/2014     | FI          |                      |
|                |                                              |                                       |                                                                                                    |                |                       |               |             |                      |

4. "Activity End Preview" show components that are about to, but have not, expired. Click the hyperlink under JAS ID to access the case:

| The Activity End P |                                                                                                    |           | Activity End Pr | eview         |            |  |
|--------------------|----------------------------------------------------------------------------------------------------|-----------|-----------------|---------------|------------|--|
| Two Parent         | Jas ID                                                                                                    | Worker ID | Client Name     | Schd End Date | Other List |  |
|                    |                                                                                                    |           |                 |               |            |  |
| No                 | the second second second second second second second second second second second second second second second se | 044RCQ    | £               | JS            | 11/11/2014 |  |
| Yes                | -                                                                                                    | 044RCQ    |                 | BE            | 11/12/2014 |  |
| No                 |                                                                                                    | 044RCQ    |                 | JS            | 11/17/2014 |  |

a. Once you open the case, review BFET Component/IRP information. In this case, today is 11/5/14, and this screen shows the Job Search (JS) will expire on 11/11/14.

| - TANKAR | <i>E-Jas</i> Information<br>Technology<br>Division | eMessage Center |                           |               |                    |                  |
|----------|----------------------------------------------------|-----------------|---------------------------|---------------|--------------------|------------------|
| U        | Jser Id : PAHU300 Model : BFET                     |                 |                           |               |                    |                  |
| Ц        | <u>11000.</u>                                      |                 |                           |               |                    |                  |
|          |                                                    | Home Main C     | Component History Manuals | Help          |                    |                  |
|          | Name                                               | JAS Id          | ACES Id                   | Reg CSO       | Pgm AU             | Telephone        |
|          |                                                    | -               |                           | 2 044         | \$                 | (206)            |
|          | Two Parent : No Required P                         | art?: LEP:Yes E | A:No                      | aces. Email I | D:                 |                  |
|          | HOH :                                              | Total: 060      | Recip: 060 Ine            | elig: 000     | Sngl Parent W/Chil | d(ren) < 6 : Yes |
|          | TANF : Denied                                      | BFA: Open       | F                         | RCA:          | Refugee M          | onths:           |

#### Client Component/Contractor/IRP Review

#### Add a Component Go to IRP <u>Edit</u> Last Updated By: Component: Start Date: JS-JOB SEARCH Scheduled End Date: 11/11/2014 08/19/2014 Actual End Date: ESD Worker: Contractor: Scheduled Start Date: SHS Worker 0440U2 Partner Id: Scheduled End Date: 08/19/2014 11/11/2014 Referral Date: 08/19/2014 Accept/Reject Date: Actual Start Date: Actual End Date First Contact Date: Accept/Reject Code: Edit FI-FOOD STAMP E&T INDICATOR Last Updated By: Component: Hours: 00 Start Date: ESD Worker: Contractor: Scheduled Start Date: 08/19/2014 Scheduled End Date: 08/19/2015 Actual End Date: Partner Id: DSHS Worker: 0440U2 Scheduled End Date: **Referral Date:** 08/19/2014 08/19/2015 08/19/2014 Accept/Reject Date: Actual Start Date: Actual End Date: First Contact Date: Accept/Reject Code:

b. Review Component History to see how many times JS has been opened with your agency.

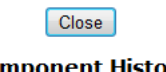

#### Component History

|   | Stat | Comp          | Desc       | Start                   | Sched<br>End | Actual<br>End H | rs Worke | DSHS<br>er Worker | . cc | Tran<br>Date | Refer Back/<br>Reject Reason | Last<br>Update<br>UserId |
|---|------|---------------|------------|-------------------------|--------------|-----------------|----------|-------------------|------|--------------|------------------------------|--------------------------|
| 9 | A    | JS            | JOB SEARCH | 08/19/2014              | 11/11/2014   | 0               | 5        | 0440U2            | 2    | 08/19/2014   |                              |                          |
| 4 | A .  | FI<br>····· c | FOOD STAMP | 08/19/2014<br>0/00/0000 | 08/19/2015   | 0               | D        | 0440U2            | 2    | 08/19/2014   |                              |                          |
|   | C    | FI            | FOOD STAMP | 04/18/2014              | 04/18/2015   | 07/30/2014 0    | נ        | 0440U2            | AC   | 08/09/2014   |                              | BFEEM300                 |

In this example, the first JS with this contractor is about to expire on 11/11/14. Per the Providers Handbook, contractors can renew two more times, for a total of 270 days, without DSHS review.

c. Review eJAS notes & file to gather more information:

|   | Add New JAS Notes Notes Summary Print Next Open General Search Options Note/CE/Assessment Search                                                                                                    |
|---|----------------------------------------------------------------------------------------------------|
|   | Notes                                                                                                    |
|   | Progress Ongoing Observation<br>MUSL 10/30/2014 10:12:45<br>Client is actively participated in JS at ReWA under ORIA BFET program. Client was assisted with job applications to several employers.                                                                                                    |
|   | Employment Ongoing Observation<br>AB(                                                                                                    |
|   | Progress Ongoing Observation<br>ABC:                                                                                                    |
|   | We are pleased you would consider joining our dynamic company. Your on-line application has been forwarded to the recruiting team assigned to your chosen job. If you are among the candidates selected to interview, you will be contacted directly by one of our recruiters regarding the process and timing. |
|   | Now that you have created a profile, applying for other positions is much quicker. You can create Job Search Agents to notify you when new opportunities match your criteria, view your application history, edit your information, and easily come back anytime to apply for other opportunities.              |
|   | Thank you again and best of luck with your employment search.                                                                                                    |
| I | In this case, the client is actively doing JS and there are two renewals available so contractor should                                                                                                    |
| ( | extend JS for another 90 days.                                                                                                    |

5. See the **eJAS FSET Contractor Caseload Management Report** for a step by on "Clients not Reported on Yet"

Hide Clients Not Reported On Yet **Clients Not Reported On Yet** Two Parent Jas ID Worker ID Cli All Co Other List nt Nan Cntr Comp 043CSO 6BN FI JS JS:Clients not reported BE No 043CSO No JS 6BN FI BE BE:Clients not reported PI:Overdue Component JS:Clients not reported 080CSO BE 6BN PI JS FI <u>Yes</u> PI:Overdue Component BE:Clients not reported 080CSO JS 6BN PI BE FI Yes

# **Review the CLMR weekly!!**